[使用画面] 山口市観光スポット×シャボン玉イベント ナイトバブル@五重塔 ※受付スタッフが確認する画面です。

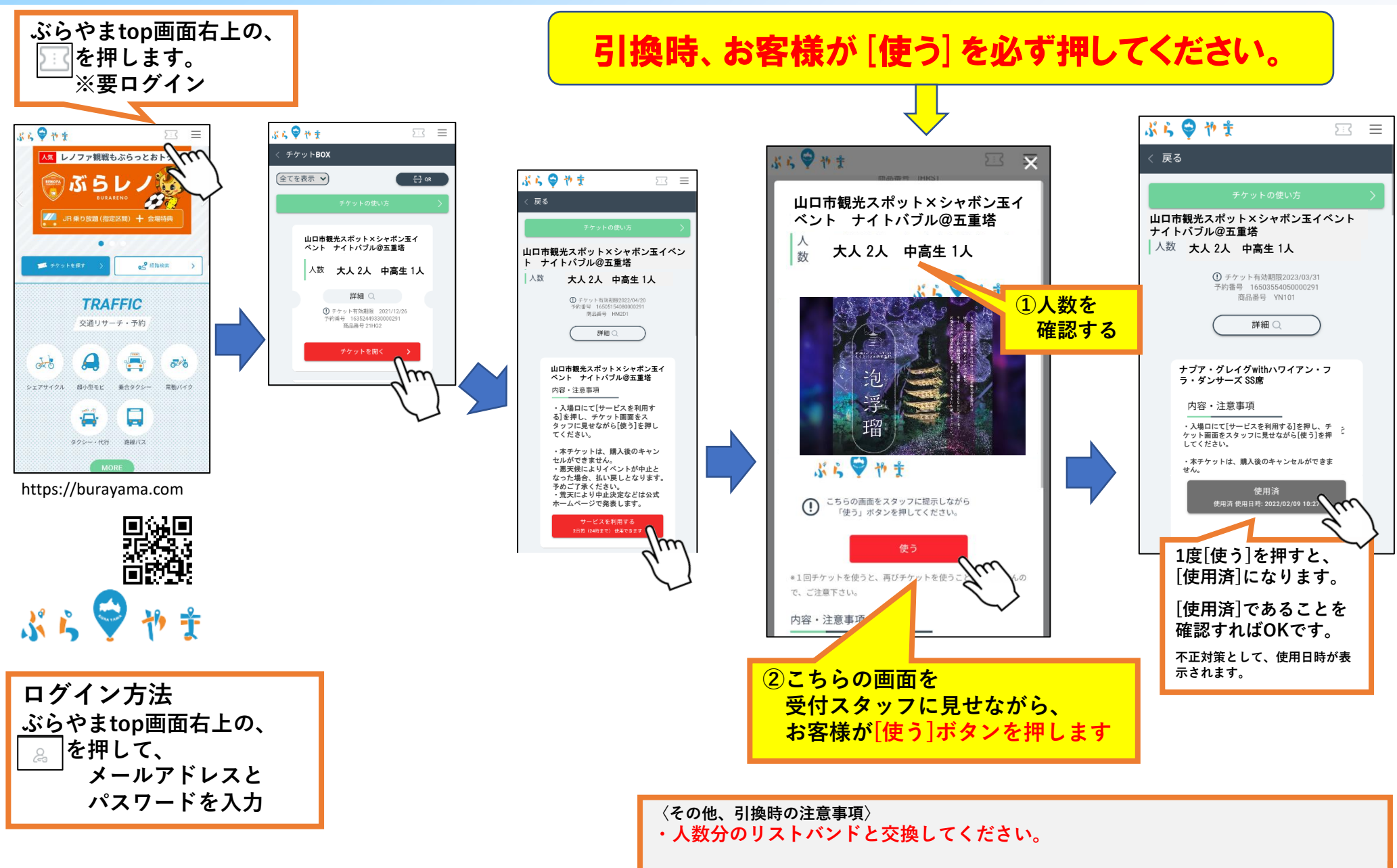